# **The MTR Instruction**

#### **Table of Contents**

| How to use Alipay to enter the MTR:                    | 2  |
|--------------------------------------------------------|----|
| How to use Alipay HK to enter the MTR:                 | 10 |
| How to use e-Octopus in Apple wallet to enter the MTR: | 13 |
| Use Octopus card to enter the MTR:                     | 23 |

### How to use Alipay to enter the MTR:

- Requirement: users are required to have an ID card in mainland China and link the information to their Alipay account.
- There are a total of 7 steps involved. If it is your first time to use Alipay to enter the MTR, you will need to complete all 7 steps. If you have used it before, you can skip steps 3-6, which are required for registration only.
- 1. Search "香港乘车码" in Alipay

<mark>/ or</mark> click "出行/Transport" (and skip the next step and go to step 3 directly)

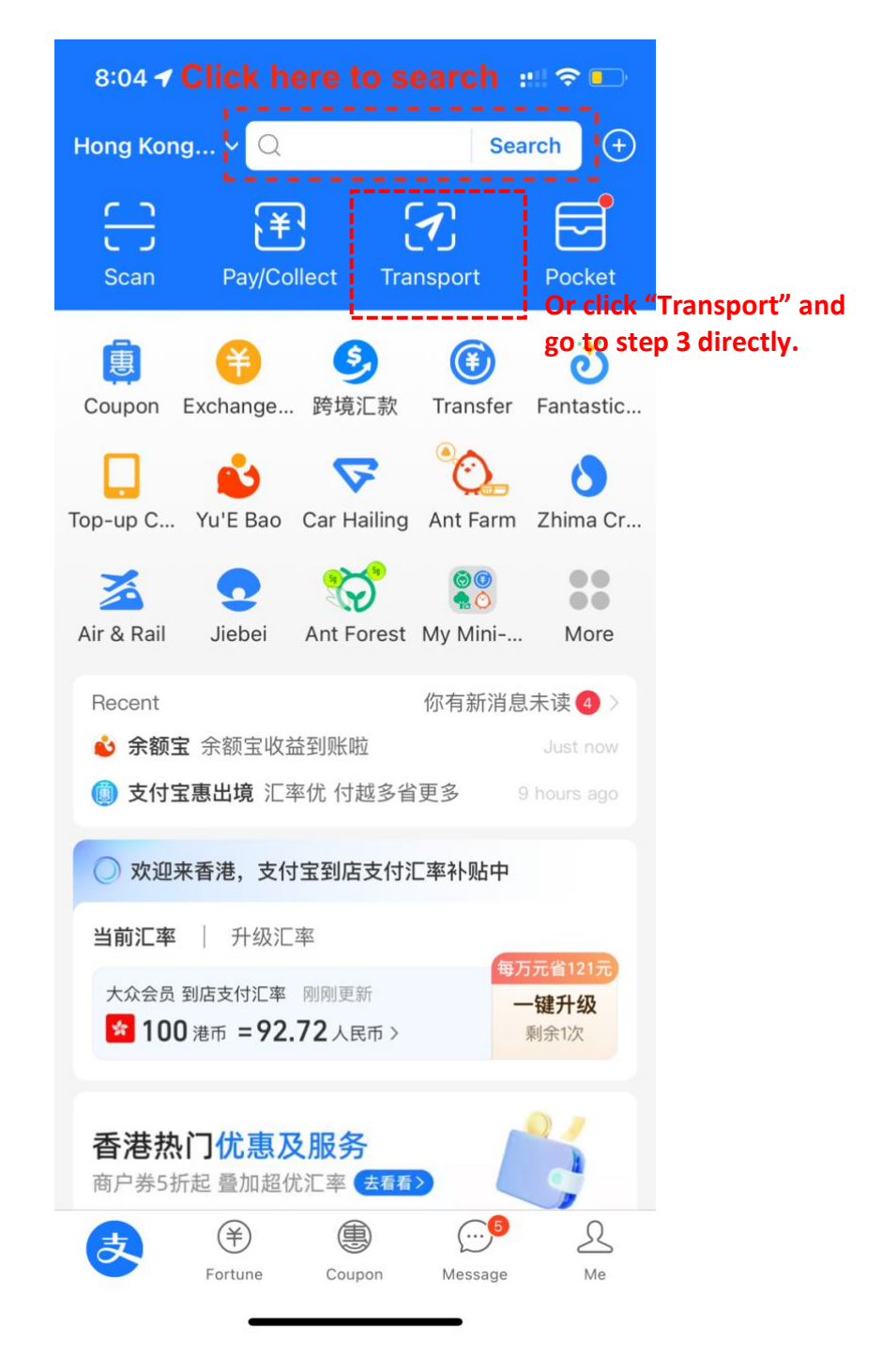

#### 2. Click "出行/Transport"

| 8:04 🕇                                              | ::!! ? 🕞                                                                                                    |
|-----------------------------------------------------|----------------------------------------------------------------------------------------------------|
| <ul><li>く Q 香港乘车码</li></ul>                         |                                                                                                    |
| All Mini-apps Lifestyle Finance Cit                 | y Services                                                                                                    |
| 香港乘车码 - Mini-apps                                   | All >                                                                                                    |
| 出行 已使用<br>支付宝出行包含公交, … 1000万+                       | ·人最近使用                                                                                                    |
| 通乘出行码<br>提供出行便民乘车卡刷码乘车服务<br>深圳市通乘公交信息技术有 1万+        | ·人最近使用                                                                                                    |
| 公交地铁通乘车卡刷码<br>小程序提供了便民出行线路查询服务的<br>深圳市龙岗区布吉新星网络 5万+ | 的基本功能<br>- 人最近使用                                                                                                    |
| 香港乘车码 - 生活号动态                                       | All>                                                                                                    |
|                                                     |                                                                                                    |
|                                                     |                                                                                                    |
| 🗊 评论 ഥ 81                                           | Ē                                                                                                    |
| 沐胜福利中心 · 02-16<br>支付宝香港乘车码公交地铁出行超方                  | 便!                                                                                                    |
|                                                     | 2. 0.117751.0<br>2.1 /* 20<br>2.1 /* 20<br>2. |

3. Change the region by clicking the inverted triangle button.

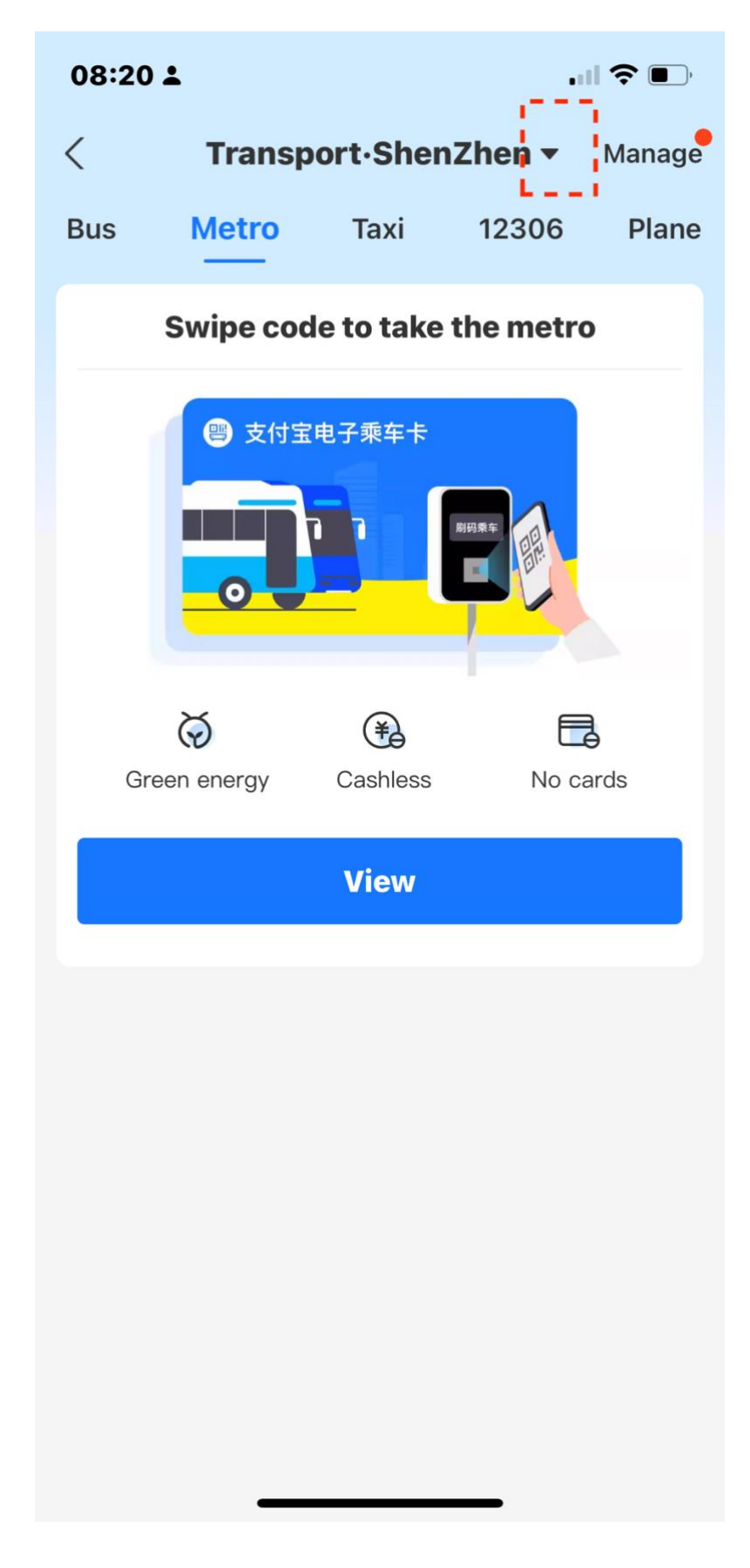

4. Change the region to Hong Kong

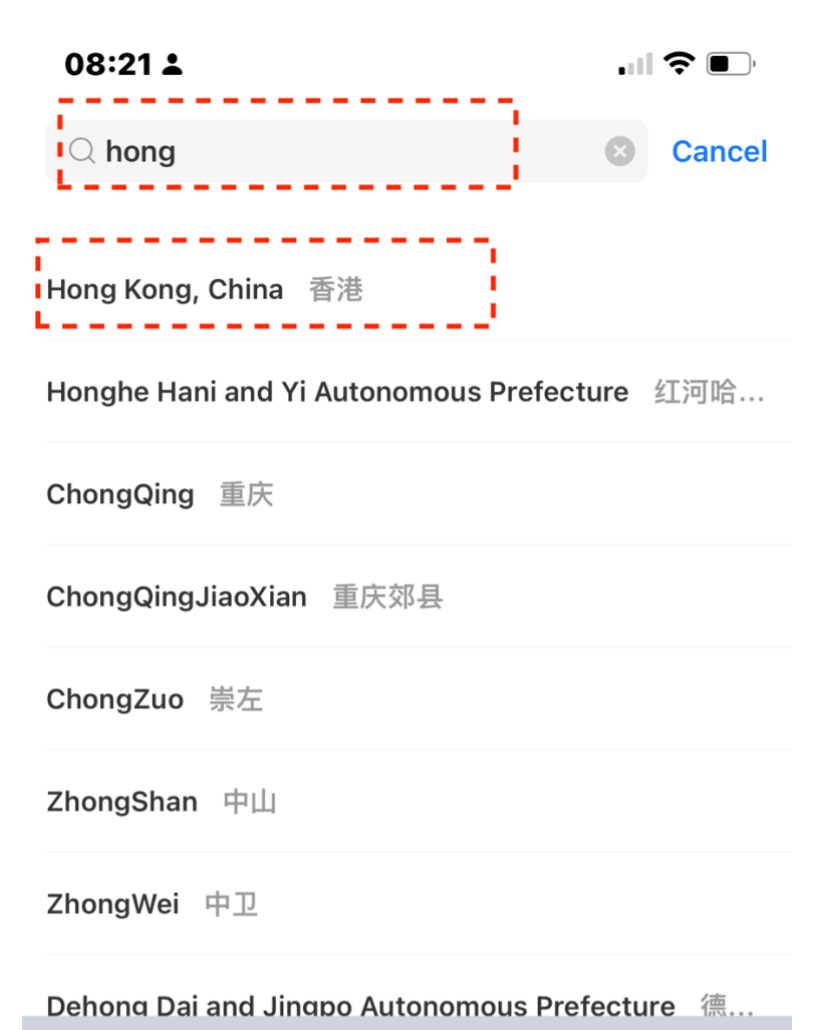

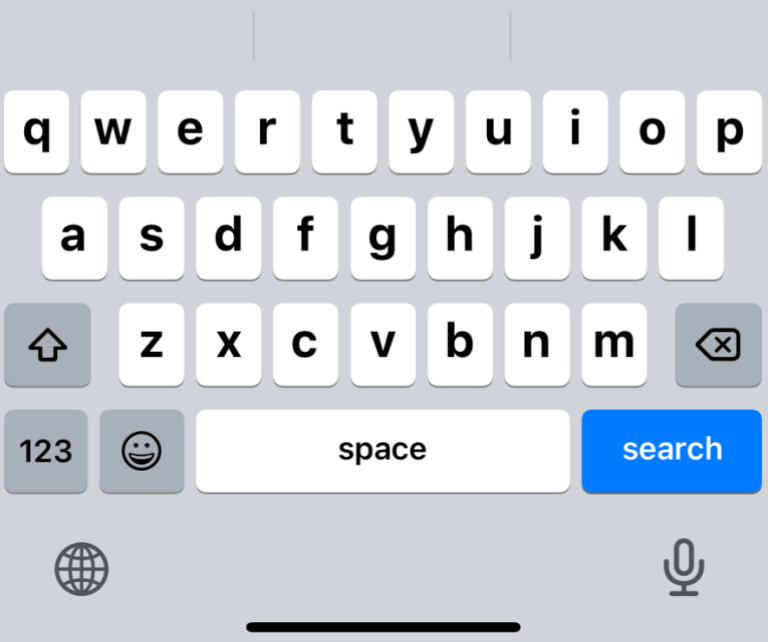

5. Choose "Metro" and click "Get now"

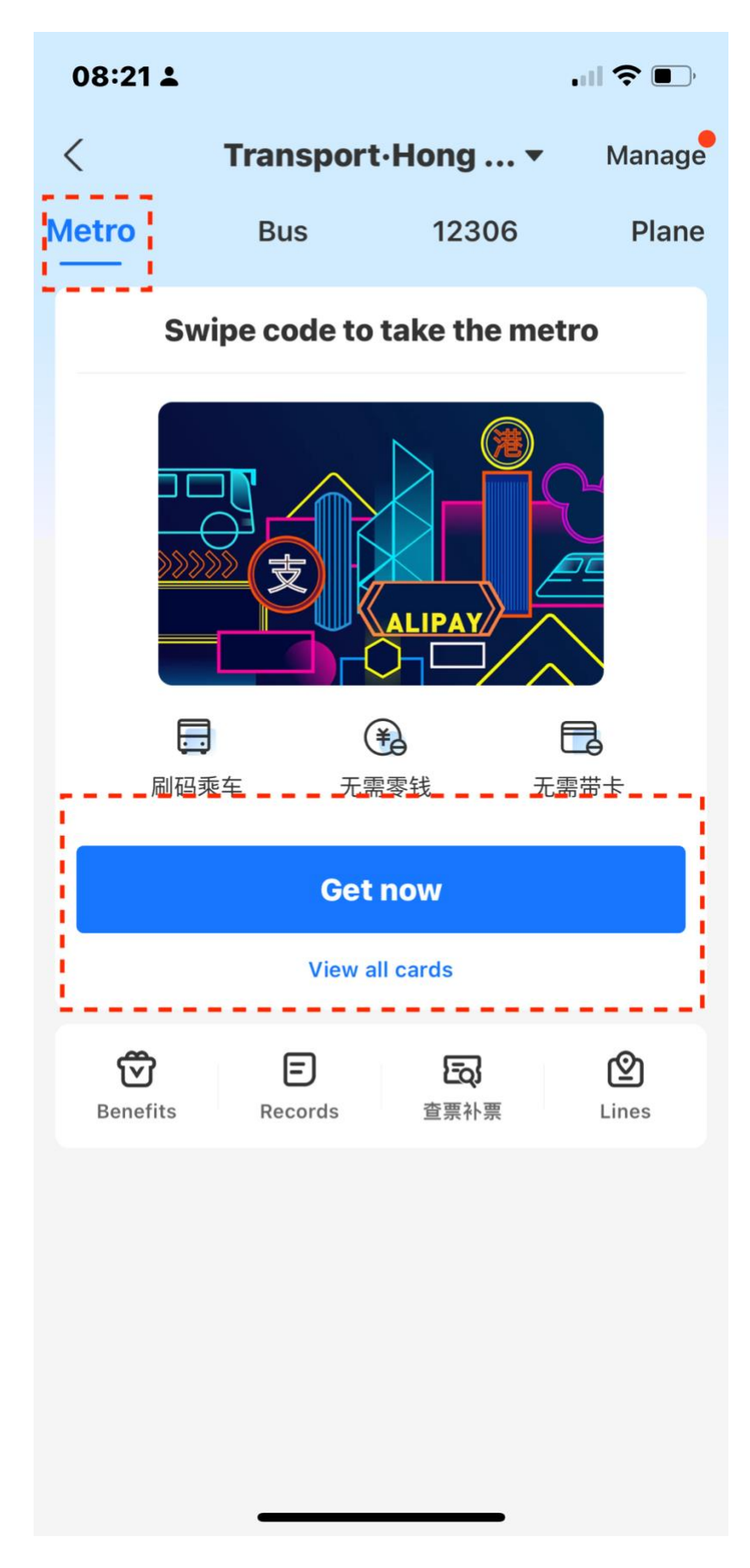

6. Click "agree and obtain the card".

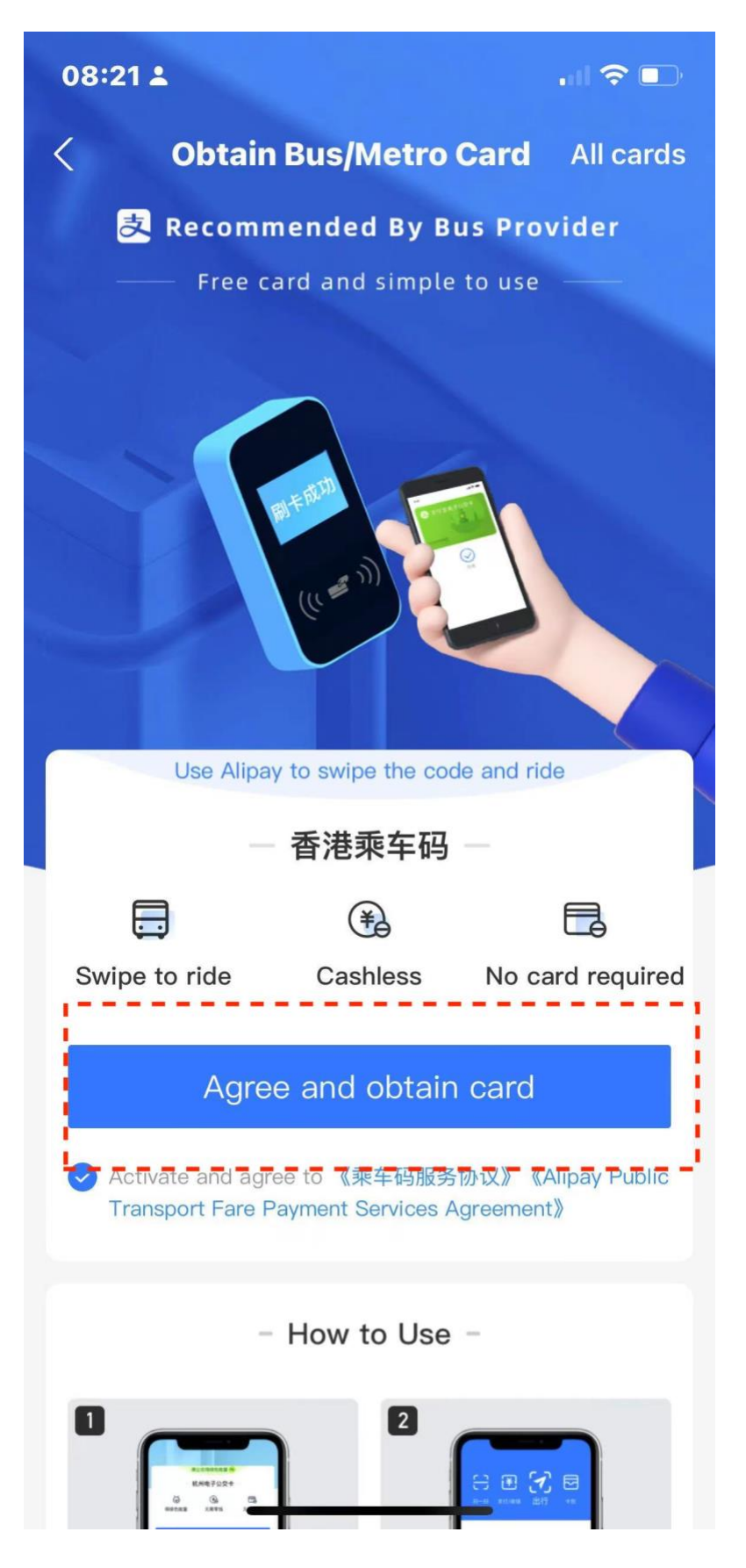

7. A QR code will be provided to you. You can use this QR code to enter / exit the MTR.

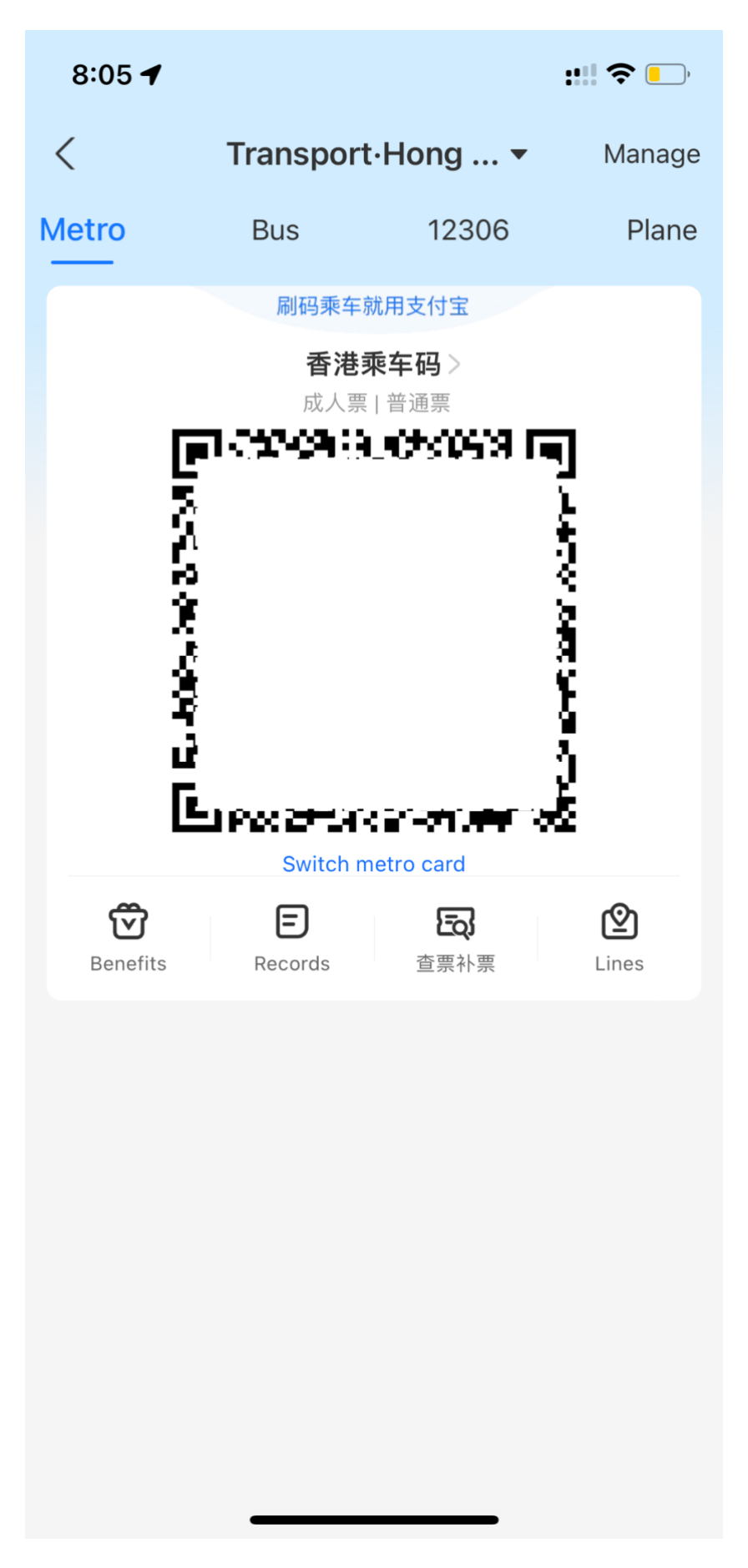

This is the location where you can scan the QR code (which usually appears on purples machines):

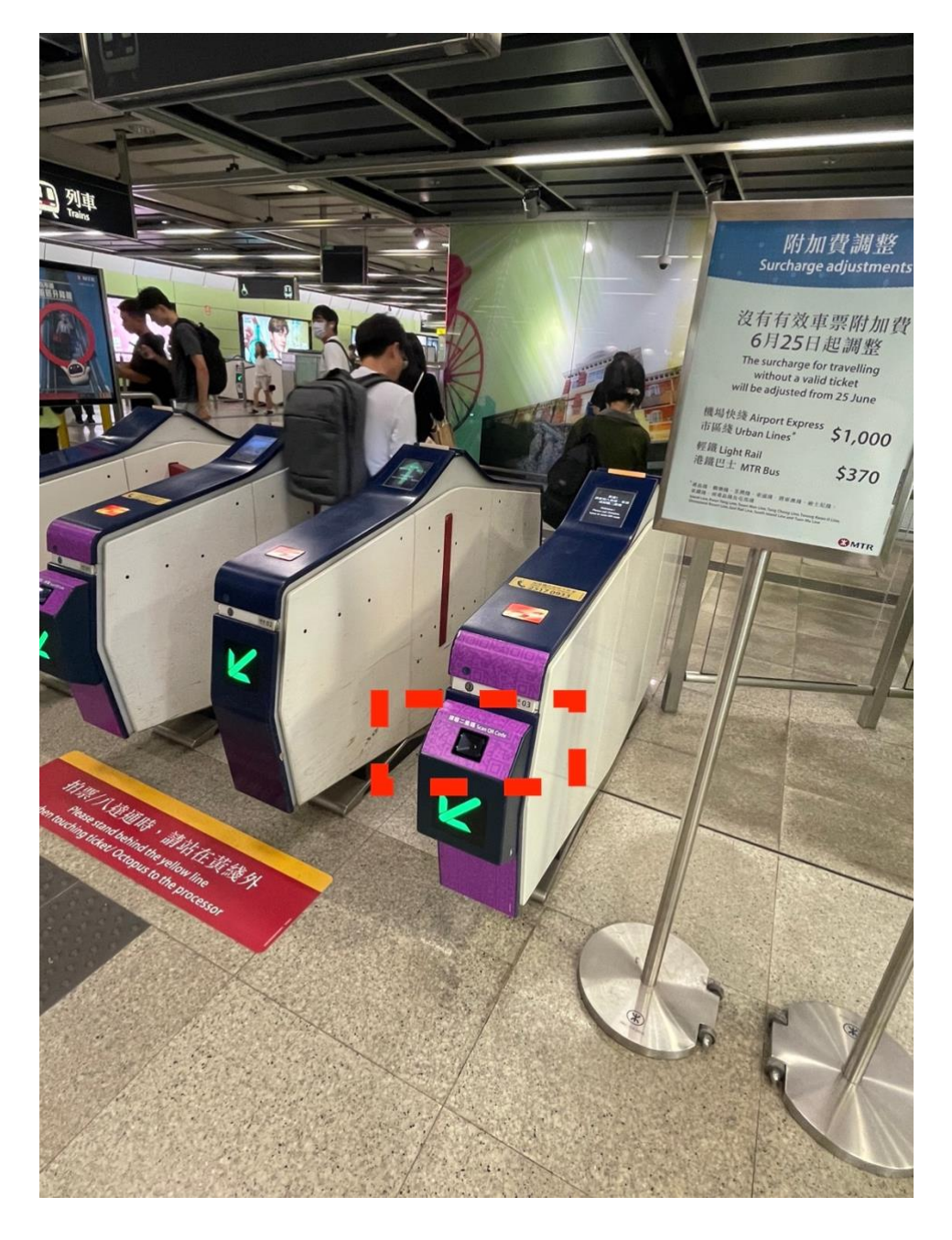

### How to use Alipay HK to enter the MTR:

- Requirement: users are required to link at least one bank account or a credit card to the Alipay HK account, or have sufficient balance in their Alipay HK is enough.
- 1. Click "EasyGo"

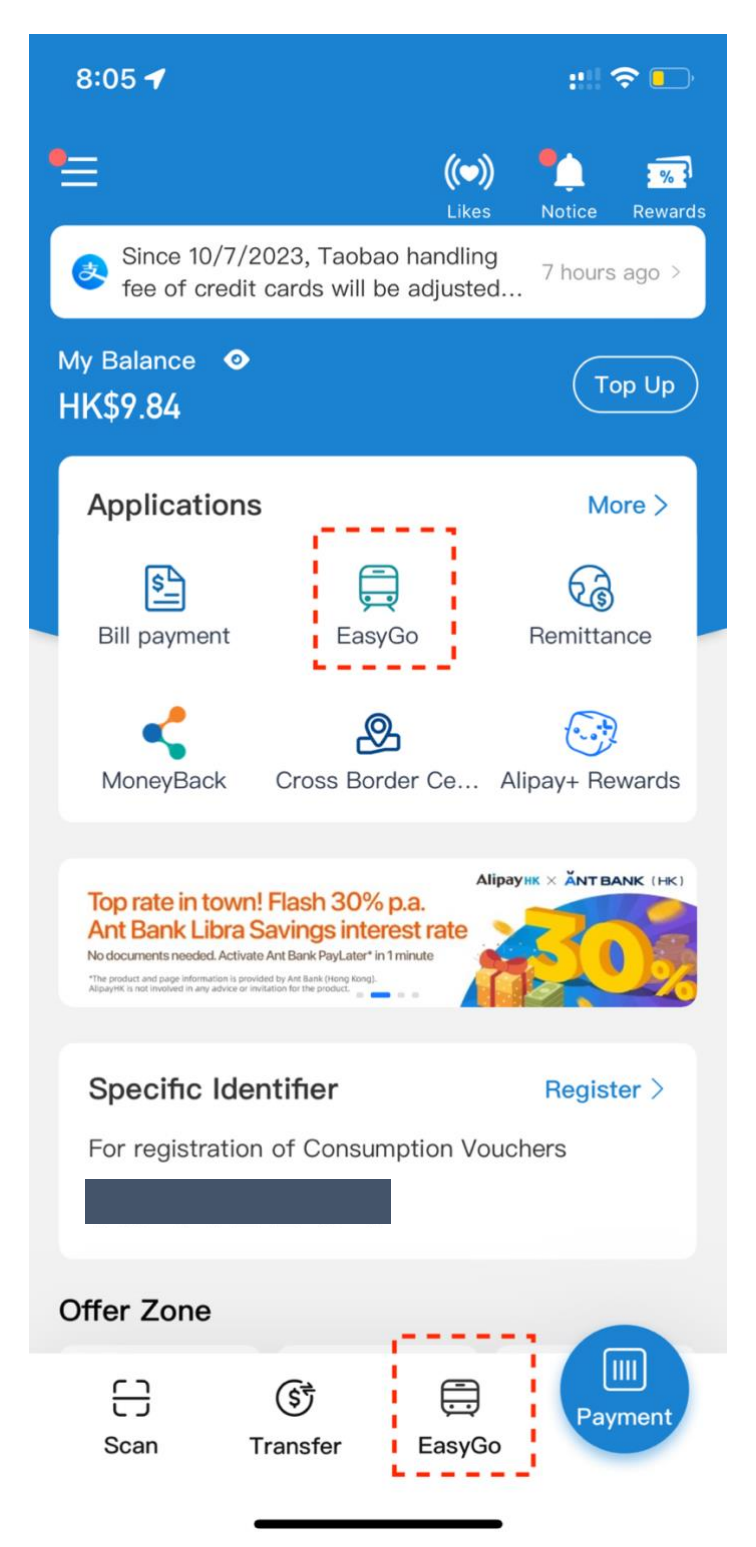

2. A QR code will be provided to you. You can then use this QR code to enter / exit the MTR.

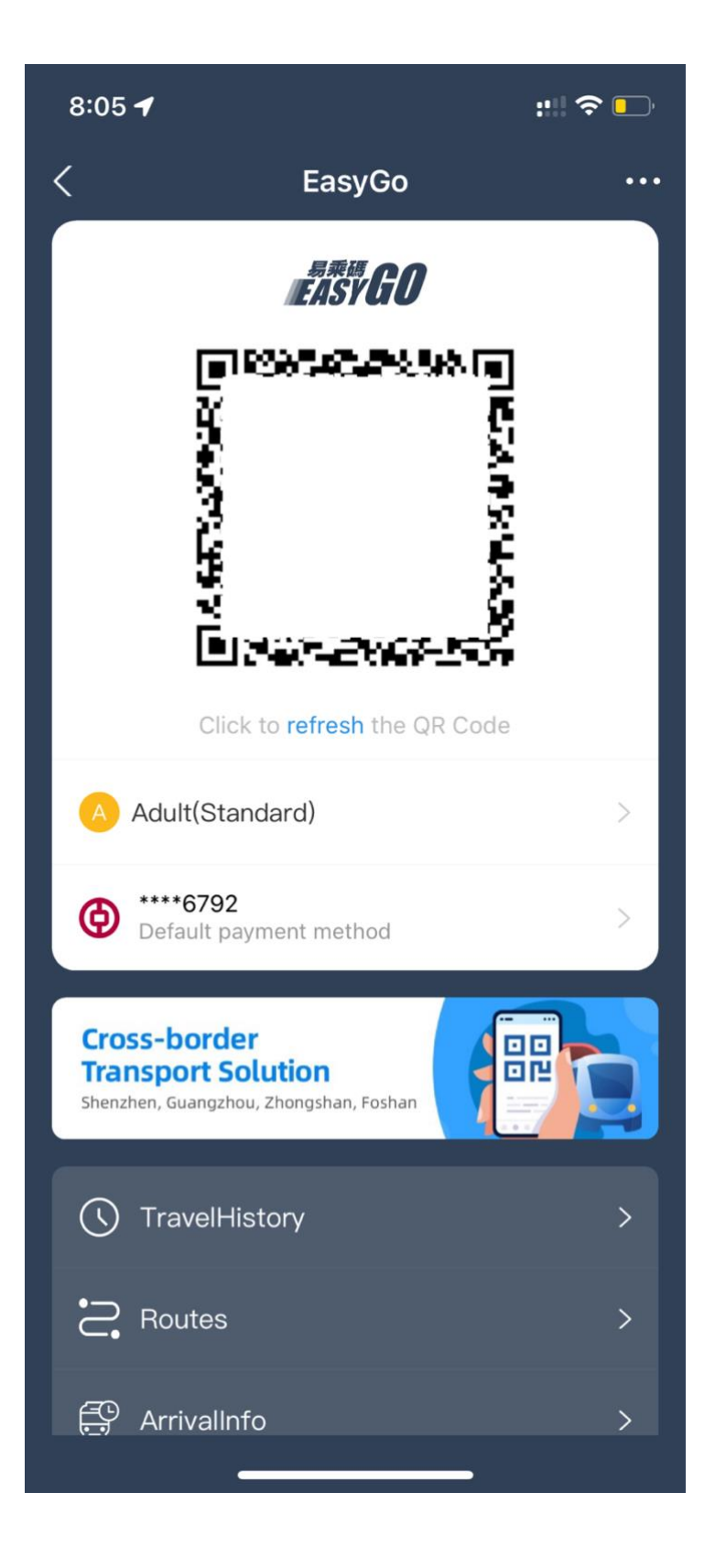

This is the location where you can scan the QR code (which usually appears on purple machines):

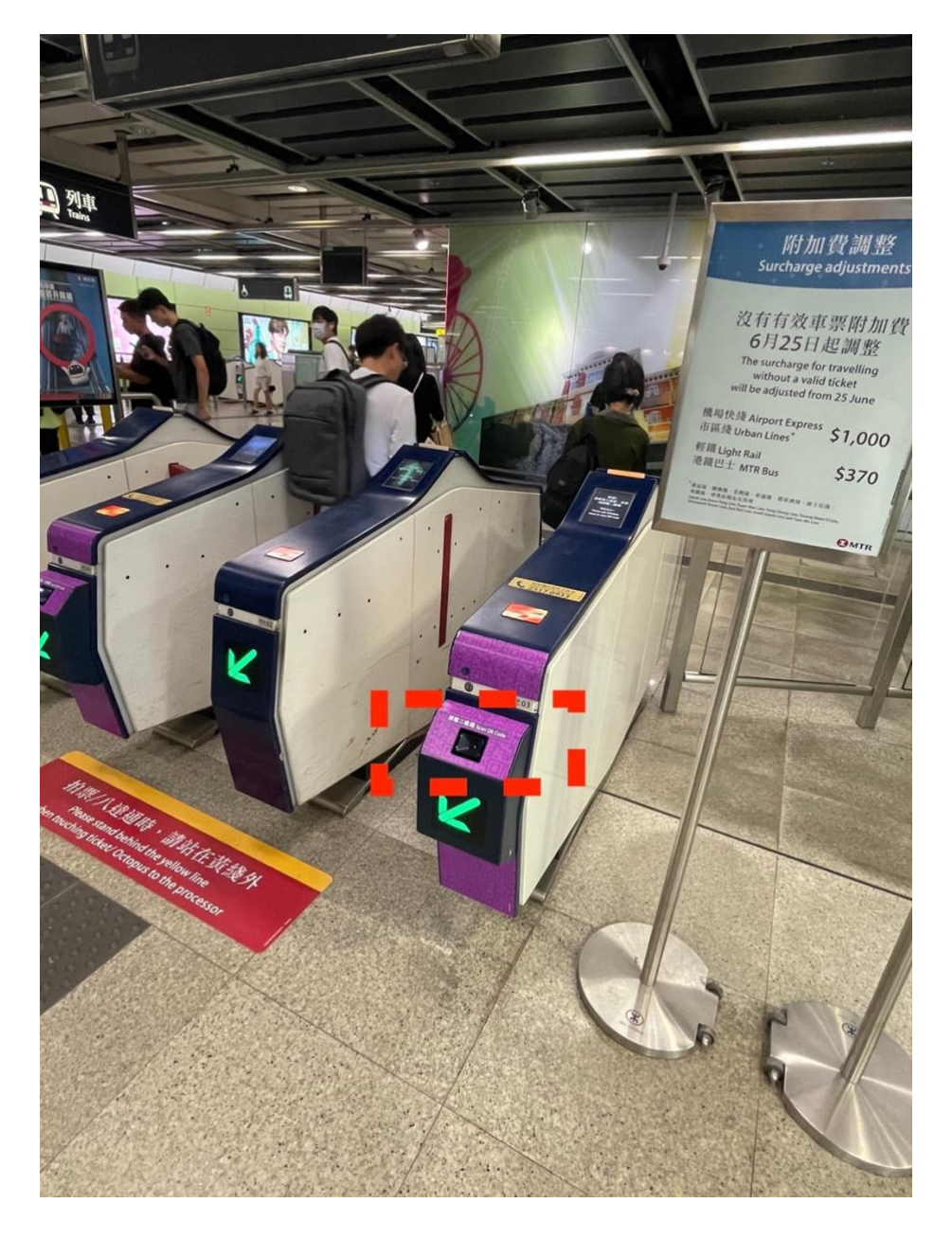

### How to use e-Octopus in Apple wallet to enter the MTR:

- Requirement: You only need to have cards in your iPhone "Wallet" which can transfer money to the e-Octopus. No further requirements are needed.
- There are 5 steps all together. If it is your first-time to use e-Octopus to enter the MTR, you will need to complete all 5 steps. However, if you have used it before, you can skip steps 2-4, which are only required for registration.
- 1. Go to "Wallet" in iPhone.

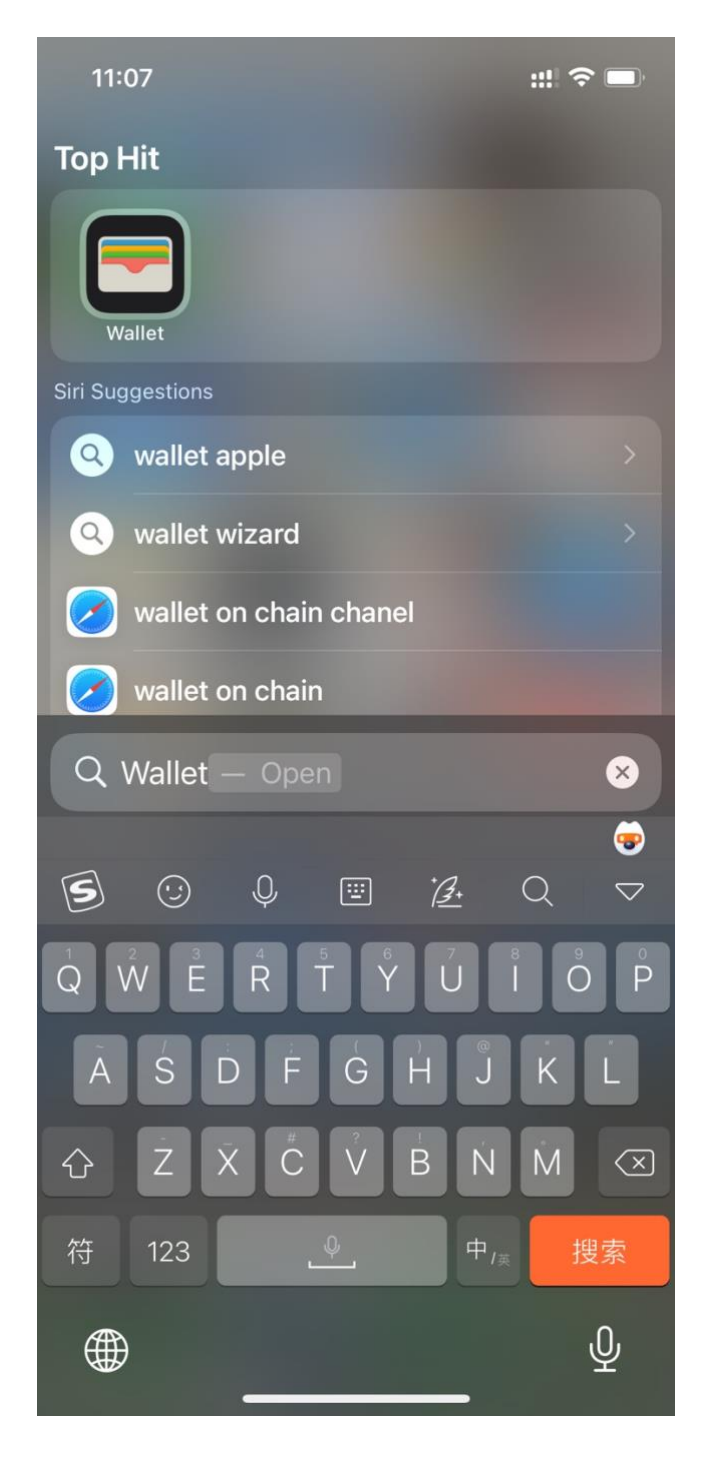

2. Click "+" button at the top right corner to add a new card.

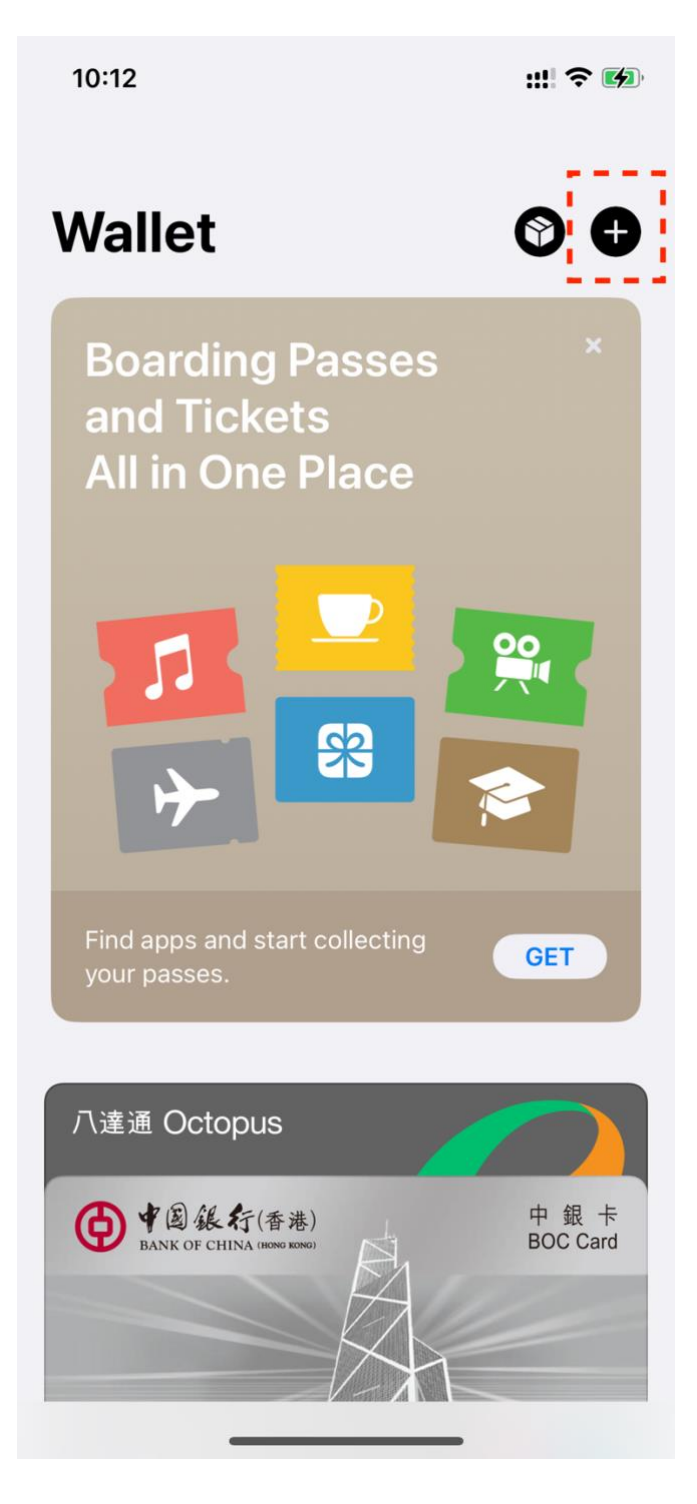

3. Click "Travel Card" and choose "Octopus" under the region of Hong Kong.

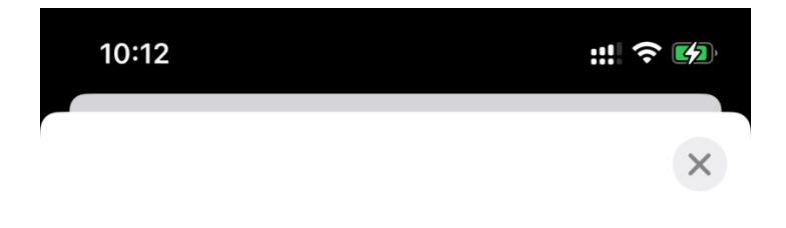

# Add to Wallet \*

Keep all the cards, keys and passes you use every day all in one place.

#### **Available Cards**

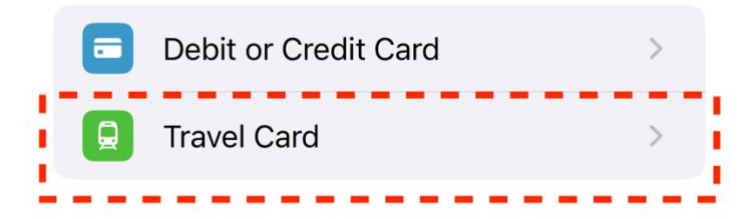

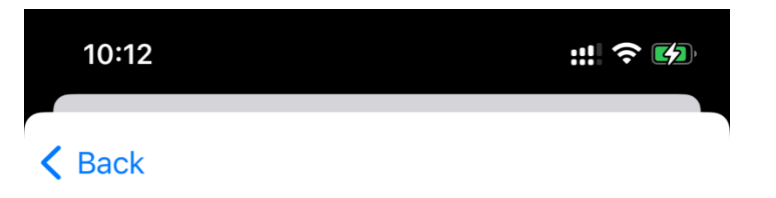

# **Travel Card**

Quickly pass through gates by holding your iPhone or Apple Watch near a reader.

| (              | Q Search   |                                   |   |  |  |  |
|----------------|------------|-----------------------------------|---|--|--|--|
| Hong Kong      |            |                                   |   |  |  |  |
|                |            | Octopus                           | > |  |  |  |
| China mainland |            |                                   |   |  |  |  |
|                | onessere   | Beijing T-Union Transit Card      | > |  |  |  |
|                |            | Changsha Transit Card             | > |  |  |  |
|                |            | Changzhou Transit Card            | > |  |  |  |
|                | Menten 🔊   | Chaozhou Transit Card<br>Chaozhou | > |  |  |  |
| ĺ              |            | Dalian Transit Card               | > |  |  |  |
|                | 9-rine 🔊   | Foshan Transit Card<br>Foshan     | > |  |  |  |
|                | Marcando 🔊 | Guangzhou Transit Card            | > |  |  |  |

4. Activate the e-Octopus card by a deposit of a certain amount of money (e.g. 500 HKD).

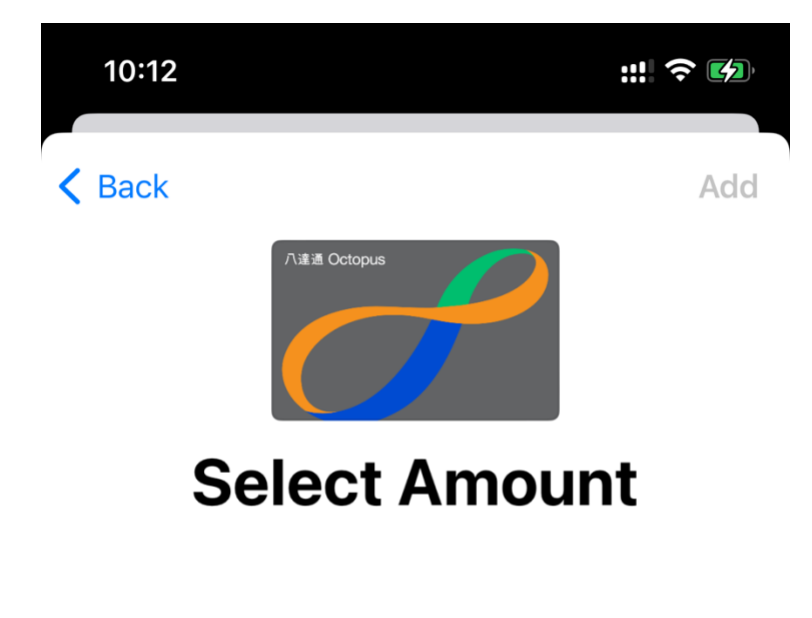

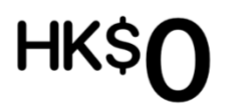

A refundable deposit of HK\$50 will be charged in addition to this amount.

Transfer Existing Card

| HK\$200 | HK\$500                     |
|---------|-----------------------------|
| 2       | 3                           |
| 5       | 6                           |
| 8       | 9                           |
| 0       | $\langle \! \times \!$      |
|         | нк\$200<br>2<br>5<br>8<br>0 |

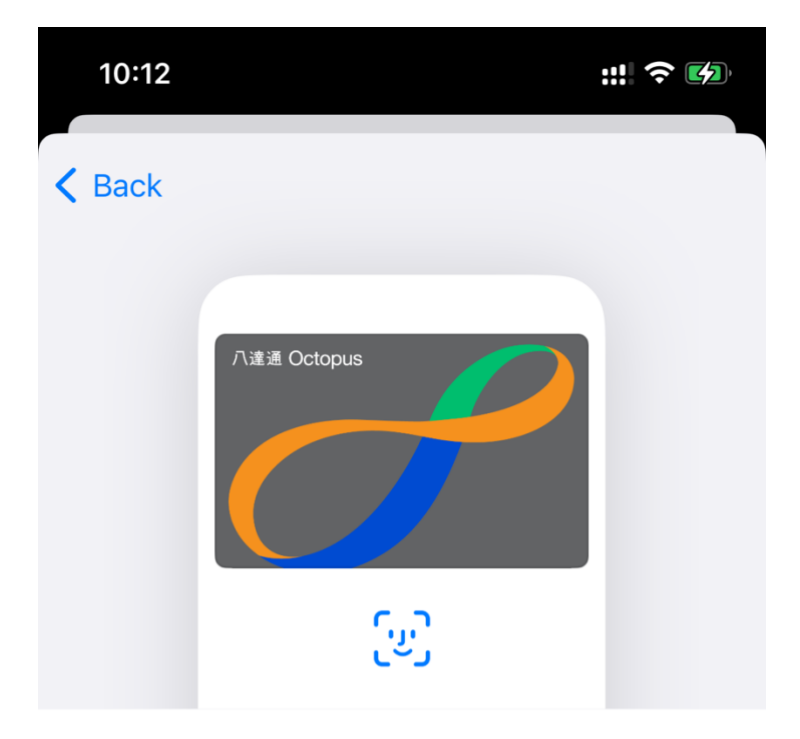

# Octopus

Use trains and buses with your iPhone or Apple Watch. Add money to your card anytime, anywhere.

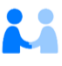

Card-related information, location, and information about device settings and use patterns may be sent to Apple and may be used together with account information to provide assessments to your card issuer or payment network to set up Apple Pay and prevent transaction fraud. See how your data is managed...

Continue

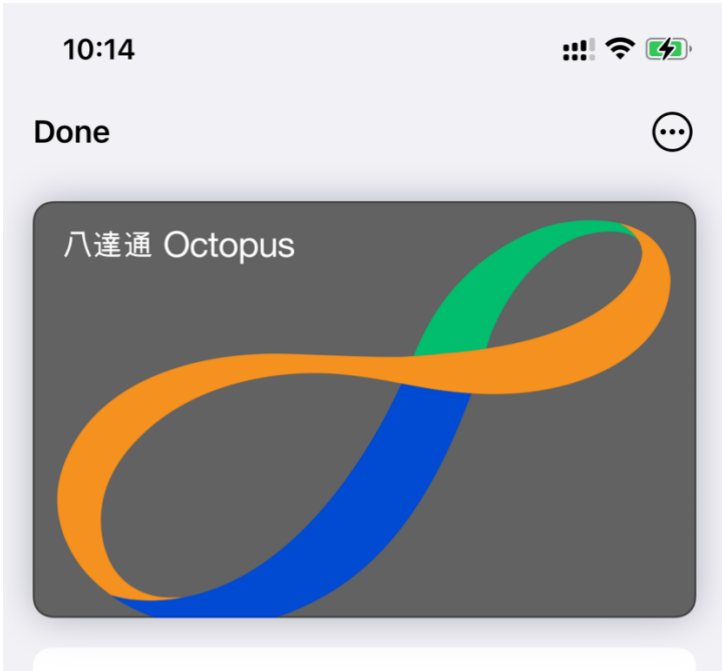

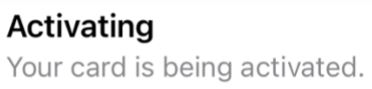

5. If you have more than one "Octopus" card, choose one before entering the MTR.

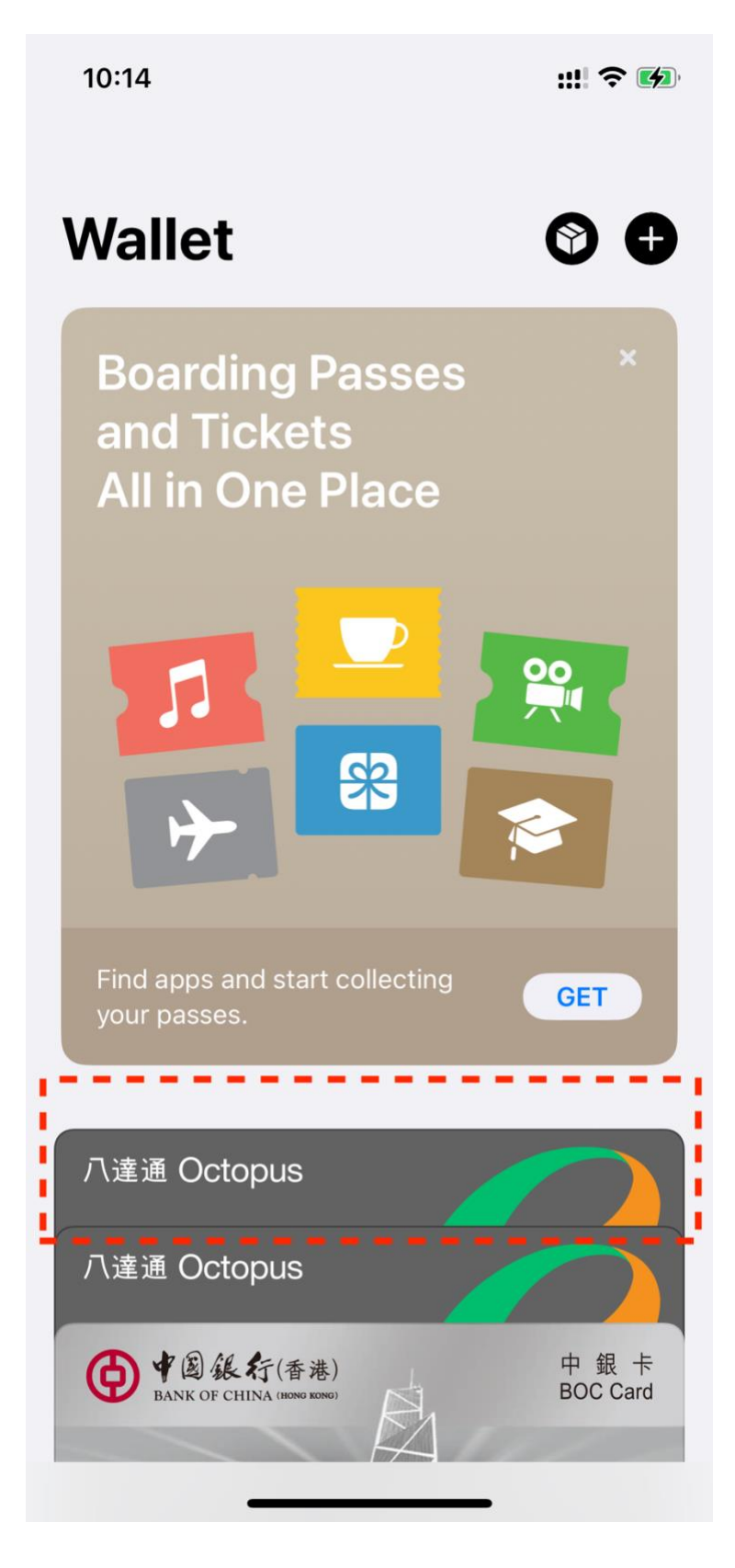

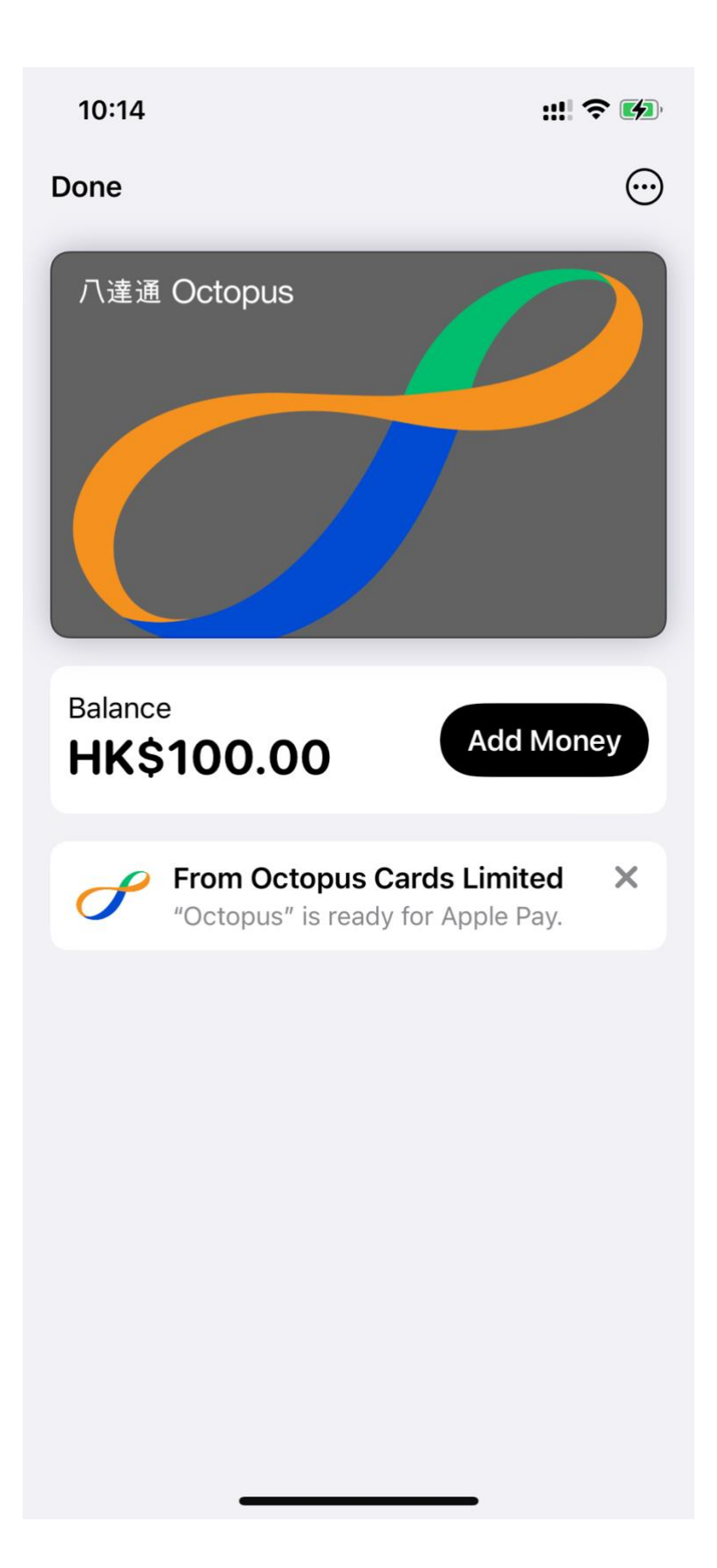

Tap the iPhone on the NFC when entering / exiting MTR. This is the location where you can tap your iPhone:

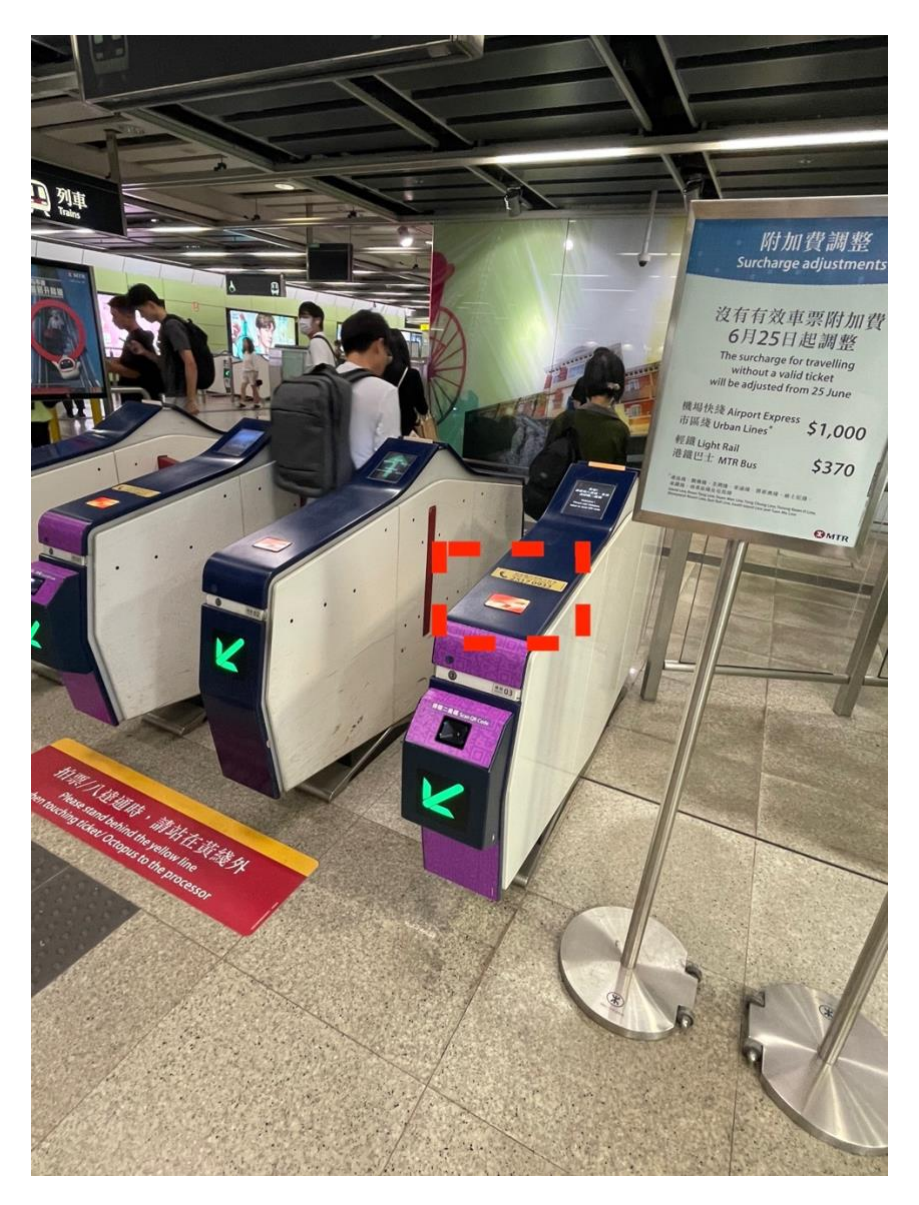

## Use Octopus card to enter the MTR:

If none of these ways above works for you, you may purchase an Octopus card at the **help desk** of the MTR station, and then tap the Octopus card when entering / exiting the MTR.

This is the location where you can tap the Octopus card:

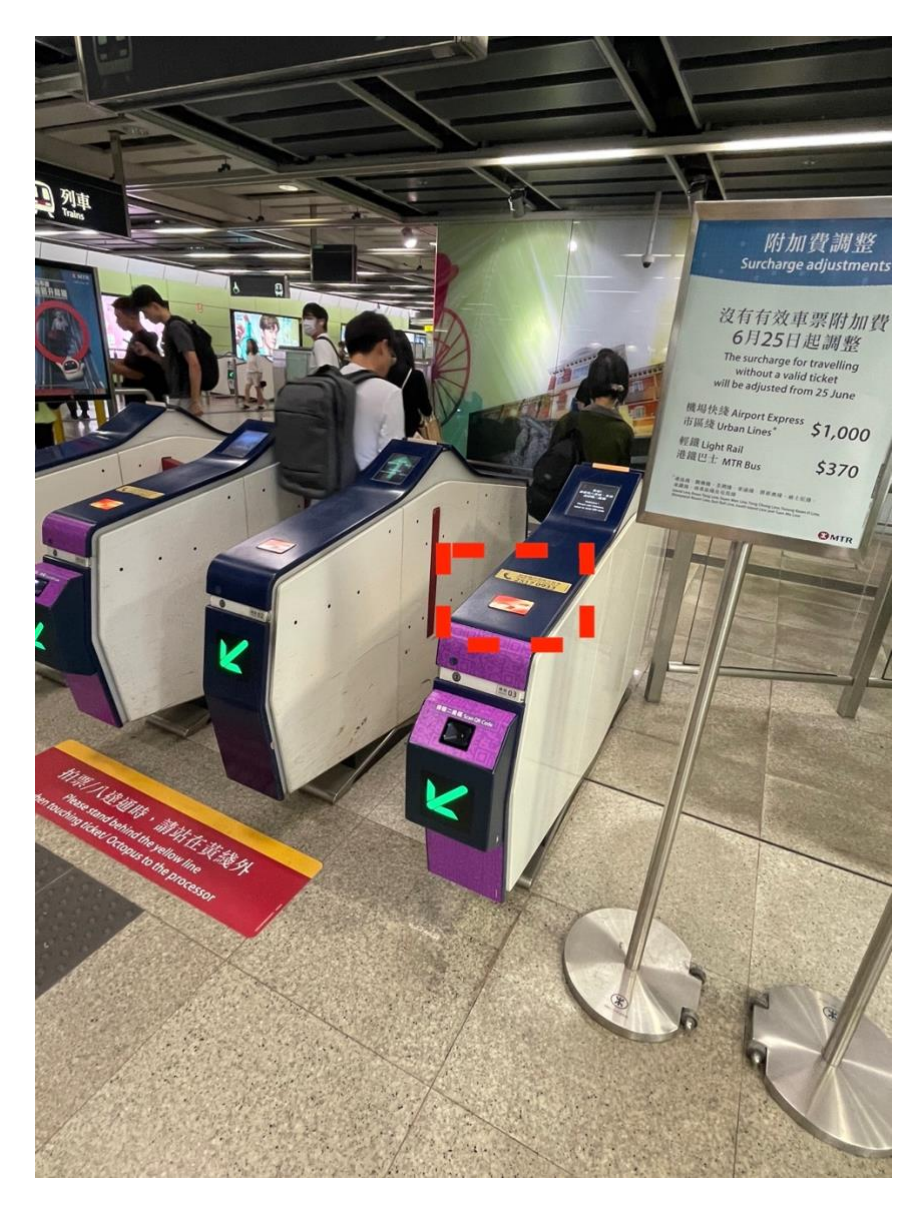